## Telecamera wi-fi Bullet 4S

**ORIGINALITY DESIGN SMART - AND BEAUTIFUL** 

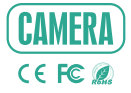

# **ISTRUZIONI**

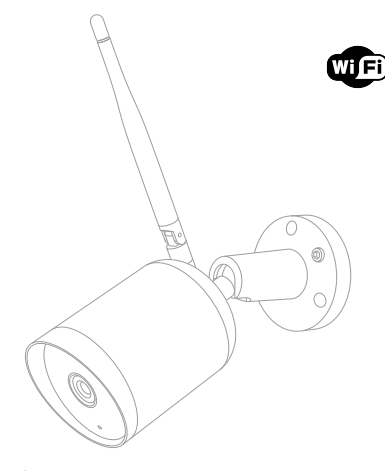

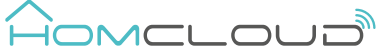

Controlla per favore che siano presenti tutti i componenti.

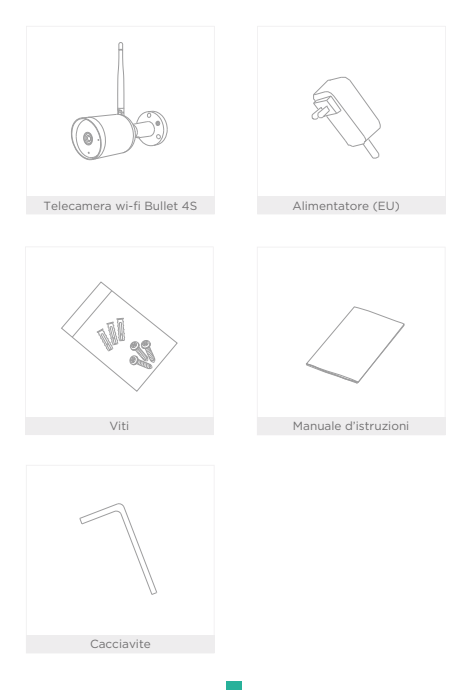

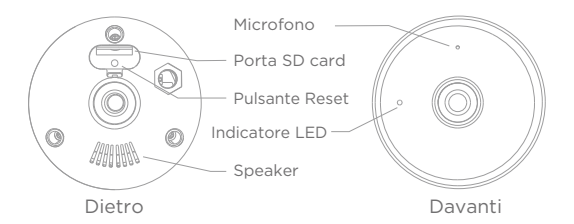

| Alimentazione  | DC 12V 1A                                                      |
|----------------|----------------------------------------------------------------|
| Indicatore LED | • Luce rossa fissa: la videocamera o la rete sono anomale      |
|                | • Luce rossa lampeggiante: in attesa di connessione WiFi       |
|                | Luce blu fissa: fotocamera funzionante correttamente           |
|                | Luce blu lampeggiante: attualmente in connessione              |
| Microphone     | Parla direttamente a chi sta di fronte alla telecamera         |
| SD card slot   | Supporta l'archiviazione locale della scheda SD (max 128 Gb)   |
| Reset          | Tenere premuto il tasto "reset" per almeno 5 sec per ripristi- |
|                | nare il dispositivo alle impostazioni di fabbrica              |

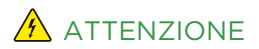

- 1 Tenere fuori dalla portata dei bambini.
- 2 NON superare i valori nominali di corrente consigliati.
- 3 NON aprire, smontare, riparare o modificare il dispositivo.
- 4 Utilizza sempre l'alimentatore di corrente 12V 1A in questa scatola.

Puoi installre la telecamera Bullet 4S sul muro o sul soffitto a tua scelta.

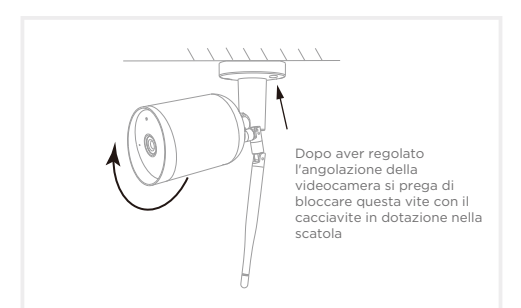

- 1 Fissare la videocamera alla parete / soffitto con le viti in dotazione nella scatola
- 2 Regolare l'angolazione della telecamera su una vista corretta (come mostrato in figura)
- 3 Bloccare la vite sulla base della telecamera con il cacciavite incluso nella scatola
- Collega l'alimentatore in dotazione alla corrente per accendere la telecamera.

#### Scarica l'App e Registrati

Homcloud è disponibile sia per sistemi operativi iOS che Android.

 a. Scarica l'AppHomcloud dall'App Store o Google Play o scansiona il codice QR qui sotto.

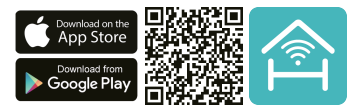

- b. Lancia l'App ed effettua la registrazione scegliendo il prefisso telefonico dello stato di appartenenza e il numero di cellulare/email.
- c. Dopo pochi minuti riceverai il codice di verifica tramite email/sms. Inseriscilo dove richiesto insieme a una password.(deve contenere tra 6 e 20 numero o lettere)

#### Connessione wi-fi

Questo dispositivo supporta solo router a banda di frequenza a 2,4 GHz, non supporta Router a banda di frequenza a 5 GHz. Impostare i parametri corretti prima della configurazione WiFi. Password WiFi non devono includere caratteri speciali come -! @ # \$% \* & \* (). Durante la configurazione il dispositivo WiFi e telefono cellulare devono essere il più vicino possibile al router (questo velocizzerà la configurazione).

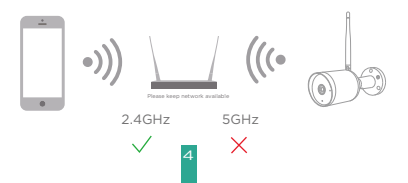

- Connetti il tuo dispositivo mobile a una rete Wi-Fi a 2,4 GHz e accedi all'App Homcloud.
- 2.Assicurati di aver completato tutti i passaggi della parte di installazione.
- 3.Nella home page di Homcloud clicca su "aggiungi dispositivo" o l'icona "+" e seleziona "Telecamera Bullet 45 " nell'elenco dei dispositivi smart Wi-Fi.
- 4.Tenere la webcam da 15 a 20 cm davanti al telefono cellulare per la scansionare del codice QR. Quando emette il suono "dong dong dong" conferma e completa la configurazione in circa 1 min.

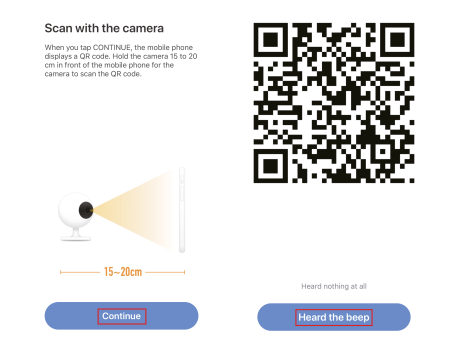

5. Durante la connessione, è necessario assicurarsi che il router, il cellulare e il dispositivo smart siano il più vicino possibile tra loro. Quando la telecamera è stata aggiunta correttamente, fai clic su "∠" e rinomina il dispositivo se lo desideri.

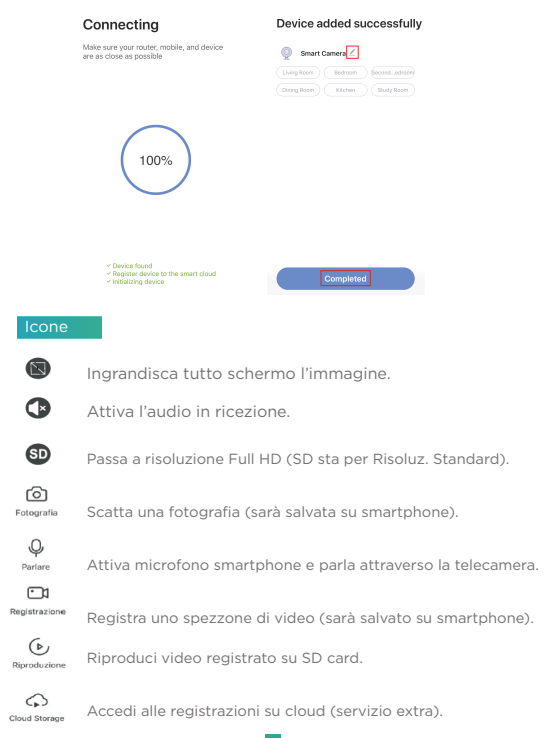

Seleziona il dispositivo appena installato e clicca su ",", per visionare o cambiare le funzioni o impostazioni della telecamera.

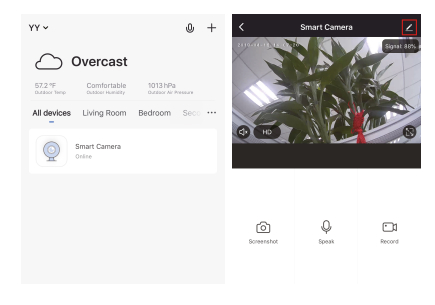

#### Specifiche e Connessione wi-fi

#### Generale

- Codice Homcloud: MA-WCB4S
- Modello.: Bullet 4S
- Alimentazione: DC 12V 1A (alimentatore incluso)
- Range Temp.: -20°C -50°C
- Protezione IP: IP65 (da esterno)
- Installazione: A parete/soffito con viti

#### Telecamera

- Immagine: 1/2.9" 2Mega CMOS
- Risoluzione: 1080p Full HD, 2 Mp (1920(H)\*1080(V)
- Distanza IR: Visione notturna automatica fino a 10m
- Lente: 3.0mm@F2.0, 130°

#### Video&Audio

- Compressione: H.264
- Audio: Bi-direzionale

#### Network

 Protocollo di comunicazione: TCP/IP, HTTP, DHCP, DNS, RTSP

- Wireless standard: 2.4Ghz WIFI (IEEE802.11b/g/n)
- Banda canale: Supporta 20/40MHz
- Sicurezza Wifi: WPA-PSK/WPA2-PSK
- Max. potenza di trasmissione: <13 dbm

Storage slot Dati: porta scheda SD (Max 128Gb), Cloud (costo extra) Pulsante: Reset-Ripristino

Rilevazione movimento intelligente Range: 12m

Potenza Consumo: 4.5W max

Dimensioni Lungh. x largh.: 165 x 60d mm Lunghezza antenna wi-fi: 137 mm Peso: 290g

#### IP65 - Grado di protezione

Perfetto per tenere tutto sotto controllo, anche sotto la pioggia.

#### Audio bidirezionale

Ascolta e parla con chi sta di fronte alla telecamera da remoto.

#### Rilevazione del movimento

I sensori di movimento integrati rilevano il movimento di persone o animali e viene inviata una notifica via app in tempo reale.

#### Registra

Supporta la registrazione continua 24H con memoria su scheda SD ad alta capacità. (max 128 Gb)

#### Giorno & Notte

Non perdere mai un momento, anche nella completa oscurità, con i potenti sensori notturni che si attivano automaticamente.

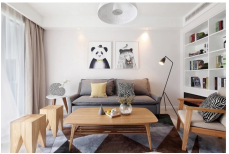

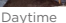

21

Night

Controllo vocale Google & Alexa

Se desideri collegare l'app Homcloud all' App di Google Home o Amazon Alexa è necessario selezionare l'app 'Smart Life' tra l'elenco di partners di Google Home-Amazon Alexa.

NON SERVE SCARICARE L' APP SMART LIFE.

Per ulteriori informazioni, visitare www.homcloud.com/config.

Google Home (serve un dispositivo con schermo, Chromecast o Google Nest)

Nota: prima di collegare l'app Homcloud all'app di Google Home dovrai aver precedentemente creato un account Google.

- 1. Seleziona "Menu" e poi "Controllo casa Home control".
- Nella schermata "Controllo casa -Home control", seleziona l'icona "+"nella parte in alto a destra.
- 3. Apparirà una lista di partners. Scegli l'App Smart Life.

| = 0                                                            | Home control                                                                                 | 1                                   | Add devices         | 9, ; |
|----------------------------------------------------------------|----------------------------------------------------------------------------------------------|-------------------------------------|---------------------|------|
| Welcome home                                                   | OR HOLES                                                                                     | RODAL                               | Add new             |      |
|                                                                | Andres                                                                                       |                                     | Abole Smart Home    |      |
| e Pessentas 1                                                  | 800000                                                                                       |                                     | AZT Pulse SmattHome |      |
| Link to your account:                                          | walde in Souge Kone, Androd 5.3+ phone and<br>analysis, 7.5, Oncreatestic, and Smarl Deploys | h phones and tablets.<br>In Deglage | 🙆 Advectment Home   |      |
| LINK ADDUMT                                                    |                                                                                              |                                     | FF ALIMON           |      |
| 👻 Suspir-Assessed 🕴                                            |                                                                                              |                                     | 💿 Estanti           |      |
| Choose your default music                                      |                                                                                              |                                     | ANKII Smart         |      |
| service 🔮                                                      |                                                                                              |                                     | ANKUOD REC          |      |
| favorite music, El alvayo use your preferred<br>music service. |                                                                                              |                                     | APOWCK Snart Hone   |      |
| SETTINGS LEMIN WORE                                            |                                                                                              |                                     | Carlain             |      |
| Connect 1                                                      |                                                                                              |                                     | e                   |      |
| 100000                                                         |                                                                                              |                                     | au HOME Service     |      |
| 0 <u>0</u>                                                     |                                                                                              | •                                   | E Aspat Nerve       |      |

- Accedi al tuo account Homcloud con le tue credenziali se non sei già loggato.
- Clicca su "Fatto" e successivamente vedrai una lista di comandi disponibili.
- Una volta gli account sono collegati con successo, vedrai nella schermata principale i dispositivi che puoi controllare vocalmente attrraverso Google Home Assistant.

|                                                                 | ÷ | Assign rooms                   | 00ME | ÷      | Home control                                               | :                                          |
|-----------------------------------------------------------------|---|--------------------------------|------|--------|------------------------------------------------------------|--------------------------------------------|
| INV. V                                                          | ÷ | ACI<br>Top to assign room      | /    | _      | DEVICIS                                                    | ROOMS                                      |
| 6                                                               | ÷ | A22<br>Top to assign room      | /    |        | 74<br>No-som assigned                                      |                                            |
| -                                                               | ÷ | Heater<br>Tap to assign norm   | /    |        | ille on Georgie Herne, Andrei<br>19, 176, Chromelooks, and | 6.5.2 phones and indices,<br>Imat Displays |
| Passed                                                          | Ŷ | Light.<br>Top to analysis much | /    | Search | ter Norre                                                  |                                            |
| Fac pur permetitient                                            | ۰ | Plag<br>Tay to assign norm     | /    | i.     | ACI<br>Nonconassigned                                      |                                            |
| Page Passed 200 age                                             |   |                                |      | ÷      | AC2<br>No non assigned                                     |                                            |
|                                                                 |   |                                |      | ÷      | Hauter<br>Noncomassigned                                   |                                            |
|                                                                 |   |                                |      | Ŷ      | Light.<br>No norm assigned                                 |                                            |
| Place watchs tomas who could gour<br>Approximation to the Weing |   |                                |      | ۰      | PLg<br>No non assigned                                     | 0                                          |

#### Controllo Chromecast

 Clicca su"Controllo casa - Home Control"nel menù principale, poi clicca su "+"

|                                 | 10-12              |       |           |                                                        | 10. | • 0 2 2014 |     |                                     |                   |           |
|---------------------------------|--------------------|-------|-----------|--------------------------------------------------------|-----|------------|-----|-------------------------------------|-------------------|-----------|
| = Home                          |                    | 08    |           |                                                        | í 🗛 | a          | ÷   | Home control                        |                   | 1         |
| LISTEN                          | OISCOVER           |       |           |                                                        |     | 20.03      |     | DEVICES                             | RD                | CMS       |
| Coogle Play Mus<br>Trending new | 4c 041             | N.499 | 50        | Cost screen / aude                                     |     | -          | C C | 3 Ö<br>able on Google Home a<br>Mis | nd Android 6.0+ p | hones and |
| He Ren 192                      | Talaya Doudan Hita | Nel O | 000<br>10 | in Assistant<br>Things to Ask<br>Music<br>Home control |     |            |     | You haven't add                     | led any device    | ts yet    |
| IN MUSIC & AUDIO APPE           |                    |       | -         | Nove settings                                          |     |            |     |                                     |                   |           |
| Google Play<br>Music            |                    |       | 0         | Account preferences                                    |     |            |     |                                     |                   | $(\cdot)$ |
| 4                               |                    |       |           | 4 1                                                    |     |            |     |                                     | •                 |           |

2. Seleziona "Smart Life" nella lista dei partners disponibili.

L'utente verrà automaticamente reindirizzato sull'account di Homcloud, inserisci le credenziali e clicca su "Connetti Account-Link Now".

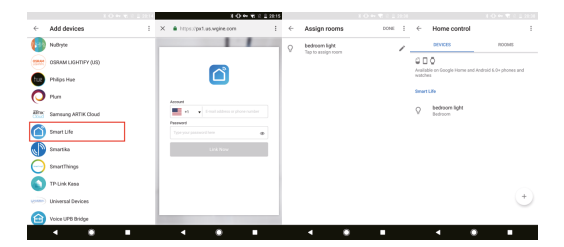

Ora pui vedere le immagini in tempo reale della webcam sul tuo display collegato a Google Chromecast.

Controllo con Alexa (Echo show o un dispositivo Amazon con schermo)

Nota: prima di collegare l'app Homcloud all'app di Alexa dovrai aver precedentemente creato un account con Amazon Alexa.

- 1. Seleziona "Menu" and successivamente "Skill".
- 2. Selziona l'App Smart Life e rendila attiva (enable)

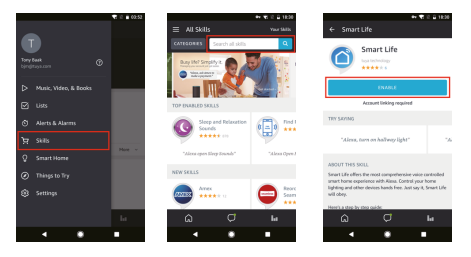

- 3. Entra nel tuo account Homcloud inserendo le tue credenziali.
- 4. Seleziona "Trova dispositivo" e l'App inizierà la ricerca.
- Se il collegamento ha successo,vedrai la lista di dispositivi controllabili vocalmente.

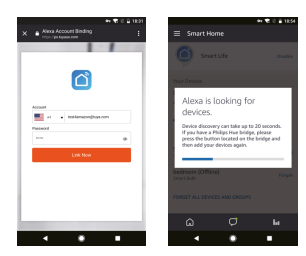

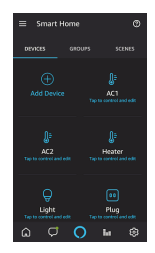

- D: Perchè non riesco a configurare il dispositivo wi-fi?
- R: I dispositivi Homcloud supportano solo router WiFi da 2,4 GHz, assicurati di stare utilizzando la frequenza giusta e riconferma nuovamente la password WiFi.
- D: Tentativo di configurazione fallito più di 2 volte.
- R: Ripristina/Resetta il dispositivo prima di riprovare nuovamente.

D: Il dispositivo non carica correttamente l'immagine.

R: Controlla la linea Wi-Fi avvicinado il dispositivo al router. Se migliora il problema potrebbe essere un segnale wi-fi non abbastanza potente.

- D: Come re-confirurare il dispositivo su un altro router o linea wi-fi?
- R: Ripristina il dispositivo alle impostazioni di fabbrica con il Pin Ripristino/Reset o in alcuni casi cliccanddo su"Rimuovi Dispositivo" all'interno del menù del dispositivo all'interno dell'app.
- D: Perché non riesco a ricevere le notifiche con l'app sul mio cellulare?
- R: Controlla le impostazioni di notifica all'interno dell'App in "impostazioni" e successivamebte all'interno del telefono smartphone che si sta utilizzando.
- D: Perchè il dispositivo non riconosce la Scheda SD di memoria?
- R: Innserisci la Scheda D solo dopo aver acceso il dispositivo. Controlla che sia in formato FAT32.

### DICHIARAZIONE DI CONFORMITA'

Con la presente, Life365 Italy S.p.A., dichiara che questo dispositivo wireless è conforme ai requisiti essenziali e ad altre disposizioni correlate della direttiva 2014/53/UE del Parlamento Europeo e del Consiglio. La dichiarazione può essere consultata presso il sito web www.homcloud.com/doc.

"Homcloud" è un marchio registrato di Life365 Italy S.p.A.

Imported by: Life365 Italy S.p.A. - European General Agency Viale Roma 49/a, 47122 Forlì, Italy - Made in China

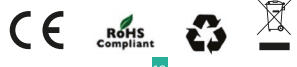